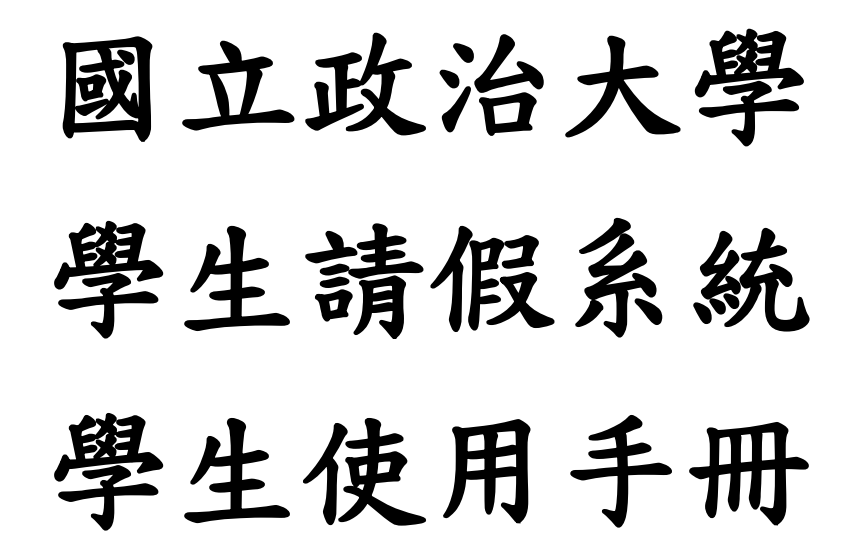

2023年8月17日

| 目錄 |
|----|
|----|

# 內容

| 登入請假系統                                                        | 1   |
|---------------------------------------------------------------|-----|
| 1.進入政大首頁: http://www.nccu.edu.tw/,點選 <inccu 愛政大="">系統</inccu> | 1   |
| 2.登入 <inccu 愛政大="">系統</inccu>                                 | 1   |
| 3.從<校務資訊服務>系統,點選<其他更多系統>                                      | 1   |
| 4.點選<學生資訊系統>                                                  | 2   |
| 5.點選<學生請假系統>                                                  | 2   |
| 新增假單                                                          | 3   |
| 1.填寫假別、請假起日、請假迄日及請假事由(參考 1.1、1.2),完成點選「載入課程列表」                | 3   |
| 1.1.點選假別 <b>:</b>                                             | 4   |
| 1.2. 輸入「請假起日 Period of Leave From」及「請假迄日 To」                  | 5   |
| 2.勾選所欲請假課程,並點選假單確認送出 Submit                                   | 5   |
| 3.確認假單資料                                                      | 6   |
| 4. 為若教師無法於系統核定假單時,則進行紙本流程。                                    | 6   |
| 查詢假單                                                          | 7   |
| 1.進入<學生請假系統>                                                  | 7   |
| 2.查詢已填假單                                                      | 7   |
| 2.1 作廢假單                                                      | 8   |
| 2.2 結案假單                                                      | 8   |
| 3.點選欲查詢假單編號                                                   | 8   |
| 4.完成假單查詢                                                      | 9   |
| 假單作廢                                                          | .10 |
| 1.進入<學生請假系統>,至<未結案假單 Pending Leave Application Forms>,尋找欲作廢之假 | z   |
| 單,在<動作 Action>列點選<作廢 Cancel>                                  | .10 |
| 2.確認假單編號是否正確,正確請點選確定                                          | .10 |
| 3.出現<資料已作廢!Cancelled!>視窗,點選 OK,完成假單移除                         | .10 |
| 檔案上傳                                                          | .11 |
| 1.進入<學生請假系統>,至<未結案假單 Pending Leave Application Forms>,尋找「確認」之 | 假   |
| 單,在<動作 Action>列點選<上傳 Upload>                                  | .11 |
| 2. 選擇檔案上傳                                                     | .11 |
| 3.點選假單編號明細可顯示證明文件                                             | .11 |

登入請假系統

#### 1. 進入政大首頁: http://www.nccu.edu.tw/, 點選<iNCCU 愛政大>系統

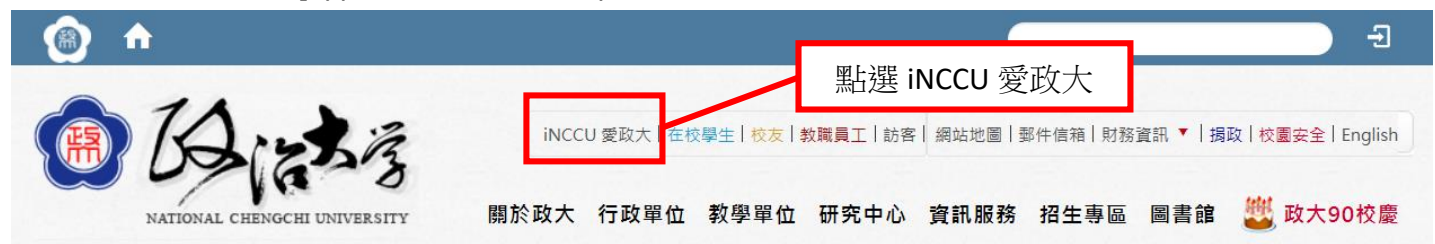

#### 2.登入<iNCCU 愛政大>系統

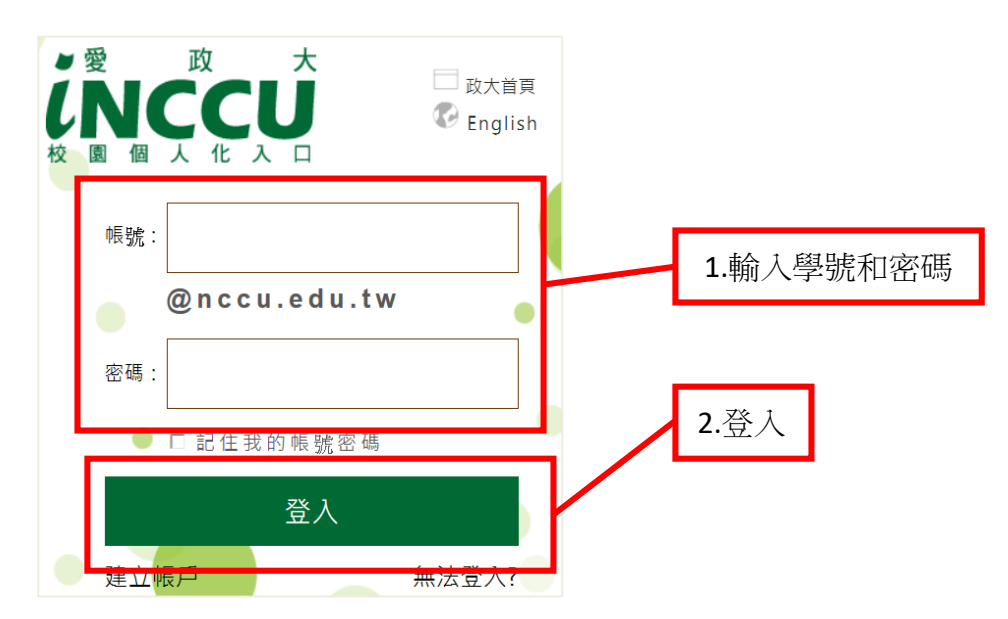

#### 3.從<校務資訊服務>系統,點選<其他更多系統>

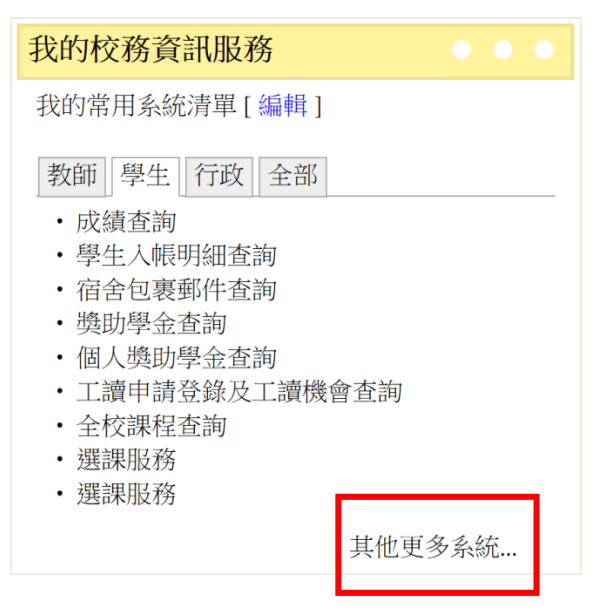

4.點選<學生資訊系統>

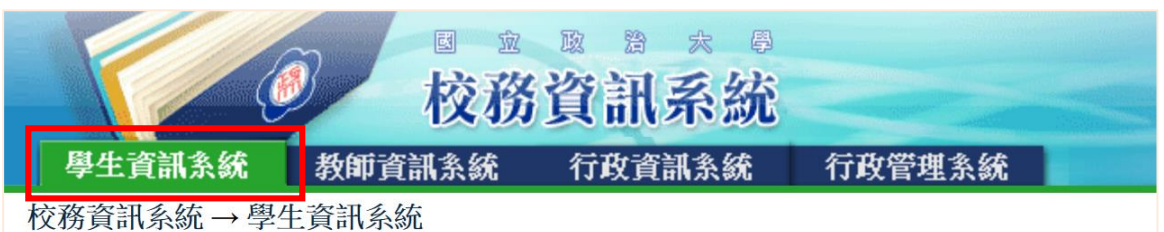

5.點選<學生請假系統>

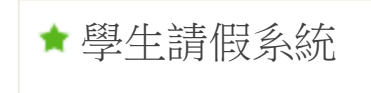

# 新增假單

| (      | +新增假單Add Q 查詢Search<br>中國文學系二年級甲班<br>※相關說明請見學務處學生請個流程及 系統說明 若有問題請洽學務處生僑組分機62227。 |
|--------|----------------------------------------------------------------------------------|
|        | ▷ 未結案假單Pending Leave Application Forms                                           |
|        | 您目前沒有未結案假單(You don't have any pending leave application form currently.)         |
| _<br>進 | 入系統後顯示訊息                                                                         |
|        | ·<br>112學年度起,學生請假線上化,由任課教師於線上簽核,無須列印紙本假單。假單上所有<br>請假課程均核定後,系統將寄發結案通知。            |

1.填寫假別、請假起日、請假迄日及請假事由(參考1.1、1.2),完成點選「載入課程列表」

| Step1.填表Fill Out the Form                                                                                    | 回系統首頁Back to System Home |
|----------------------------------------------------------------------------------------------------|--------------------------|
| 學號St. No: 1.點選假別 Leave Type                                                                                  |                          |
| *假別LeaveType: 事假personal leave V 0 學生諸假規則                                                                    |                          |
| 在學生請假規則第五條規定提供證明文件 + According to the Student Leave of Absence Regulations Article 5 submit the certificate. |                          |
| *請假起日Period of Leave From: 2023/06/04                          *請假迄日To: 2023/06/06                           |                          |
| 請假事由Reason:                                                                                                  |                          |
| 3.填寫請假事由 Reason                                                                                              |                          |

ОК

回系統首頁Back to System Home Page

| S | ter | 12 |
|---|-----|----|
|   | ιoμ |    |

Step3.勾選請假課程Please check the checkbox(s).

4.載入課程列表Loading Course List

| D課程列表( | le課程列表Course List |                 |                |                 |  |  |  |  |  |  |  |
|--------|-------------------|-----------------|----------------|-----------------|--|--|--|--|--|--|--|
|        | 請假日期<br>Date      | 節次<br>Class(es) | 課程名稱<br>Course | 授課教師<br>Teacher |  |  |  |  |  |  |  |
|        | 2023/06/05        | -D56            | 進階國文—張愛玲小說     |                 |  |  |  |  |  |  |  |
|        | 2023/06/06        | <u></u> _234    | 中國現代散文選讀       |                 |  |  |  |  |  |  |  |
|        | 2023/06/06        | <u> </u>        | 壓力與情緒管理        |                 |  |  |  |  |  |  |  |
|        | 5.勾選課程            |                 |                |                 |  |  |  |  |  |  |  |

Step4.上傳附件Upload the attachment file.

新增假單後,請至首頁查詢畫面上傳。假單結案前,皆可上傳。

\_ ▲ 確認Submit 6.確認送出 「\*」號為必填項目。

#### 1.1.點選假別:

| *假別LeaveType:                                 | 請選擇Please Choose   ✔ ● ● 生請假規則                                                                           |
|-----------------------------------------------|----------------------------------------------------------------------------------------------------|
| *請假起日Period o                                 | 請選擇Please Choose                                                                                         |
|                                               | 事假personal leave                                                                                         |
| 請假事由Reason:                                   | 喪假bereavement leave                                                                                      |
|                                               | 病假sick leave                                                                                             |
|                                               | 生理假menstrual leave                                                                                       |
|                                               | 心理健康假mental health days                                                                                  |
| 01 0                                          | 病假-covid-19篩檢陽性輕症者sick leave (covid-19 Positive rapid test result without symptoms or Mild symptoms)     |
| Step2                                         | 產前假pre-maternity leave                                                                                   |
|                                               | 娩假maternity leave                                                                                        |
| ▲ 載人課程列表L                                     | 陪產假accompanying maternity leave                                                                          |
| Ctop2 <b></b> 勿避詰把                            | 流產假miscarriage leave                                                                                     |
| Steps. 勾选明旧                                   | 哺育假nursing leave                                                                                         |
| □<br>□<br>□<br>□<br>田<br>田<br>司<br>王<br>Cours | 公假official leave                                                                                         |
| D 課任列衣U00I!                                   | 原住民族歲時祭儀假leave for the attendance of annual indigenous rituals                                           |
|                                               | 防疫隔離假-covid-19篩檢陽性中重症者quarantine leave (covid-19 Positive rapid test result Medium to critical symptoms) |

※除生理假,每種假別均需檢附相關證明。(詳見學生請假規則)

# ※學生請假規則

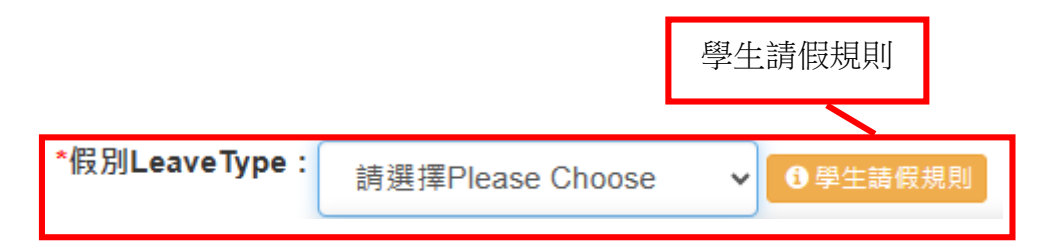

1.2. 輸入「請假起日 Period of Leave From」及「請假迄日 To」

| *請假起日Period of Leave From: |          |    |     |        | *請假  | 迄日 | To : |
|----------------------------|----------|----|-----|--------|------|----|------|
| 請假事由Reason :               | <b>«</b> |    | Aug | just 2 | 2023 |    | »    |
|                            | Su       | Мо | Tu  | We     | Th   | Fr | Sa   |
|                            | 30       | 31 | 1   | 2      | 3    | 4  | 5    |
| Step2                      | 6        | 7  | 8   | 9      | 10   | 11 | 12   |
| ▲載入課程列表Loading Course      | 13       | 14 | 15  | 16     | 17   | 18 | 19   |
| Step3 勾彈請假課程Please         |          | 21 | 22  | 23     | 24   | 25 | 26   |
|                            | 27       | 28 | 29  | 30     | 31   | 1  | 2    |
| ➢課程列表Course List           | 3        | 4  | 5   | 6      | 7    | 8  | 9    |
|                            |          |    |     |        |      |    |      |

Step4.上傳附件Upload the attachment file.

新增假單後,請至首頁查詢畫面上傳。

### 2.勾選所欲請假課程,並點選假單確認送出 Submit

| Step2<br>▲ 載入課程列表Loading Course List 1.點選載入課程列表<br>Step3.勾選請假課程Please check the checkbox(s). |                  |              |             |  |  |  |  |  |  |  |  |
|----------------------------------------------------------------------------------------------|------------------|--------------|-------------|--|--|--|--|--|--|--|--|
| ▶課程列                                                                                         | D課程列表Course List |              |             |  |  |  |  |  |  |  |  |
| 請假日期     節次     課程名稱     授課       Date     Class(es)     Course     Teac                     |                  |              |             |  |  |  |  |  |  |  |  |
|                                                                                              | 2023/06/05       | -D56         | 能源經濟管理導論    |  |  |  |  |  |  |  |  |
|                                                                                              | 2023/06/06       | <u>_</u> 234 | 選修英文:職場溝通   |  |  |  |  |  |  |  |  |
|                                                                                              |                  |              |             |  |  |  |  |  |  |  |  |
|                                                                                              | 2023/06/06       | 二D56         | 永續發展與企業社會責任 |  |  |  |  |  |  |  |  |
|                                                                                              | 2.勾選所欲請假課程       |              |             |  |  |  |  |  |  |  |  |

Step4.上傳附件Upload the attachment file. 新增假單後,請至首頁查詢畫面上傳。

▲確認Submit 3.確認

確認送出後出現訊息

| -                                                                                                    | ×                                                                                                    |                                                             |                                 |                      |                                     |                   |
|----------------------------------------------------------------------------------------------------|----------------------------------------------------------------------------------------------------|-------------------------------------------------------------|---------------------------------|----------------------|-------------------------------------|-------------------|
|                                                                                                    |                                                                                                    |                                                             |                                 |                      | 確定Confirm                           |                   |
| 3.確認假單貧                                                                                                    | 新                                                                                                    |                                                             |                                 |                      |                                     |                   |
|                                                                                                    |                                                                                                    | 國立政治大<br>National ChengChi Universi                         | 學學生請假申請單<br>ity Student Leave A | Application Form     | 回系統首頁Back to System<br>假單資料確定後可回系統T | Home Page<br>当頁搜尋 |
| 假單編號Leave Applicatio<br>學號St.No: 数<br>假別Type of Leave: 事假<br><mark>依學生請假規則第五條規定</mark><br>※尚未提供文件<br>請假事由Reason of Leave<br>請假期間Period of Leave | n Form No:MA11202382<br>注名Name: 条级De<br>personal leave<br>提供證明文件 * According<br>::<br>: 2023/06/04 ~ 2023/06/06 | pt:心理學系四年級<br>to the Student Leave of Absence Regulations A | Article 5 submit the certi      | ficate.              |                                     |                   |
| 日期<br>Date                                                                                                    | 節次<br>Class(es)                                                                                                 | 課程名稱<br>Course                                              | 授課教師<br>Teacher                 | 是否同意<br>Agree or Not | 教師簽名<br>Teacher's Signature         |                   |
| 2023/06/05                                                                                                    | -D56                                                                                                    | 能源經濟管理導論                                                    |                                 | O是YO否N               |                                     |                   |
| 2023/06/06                                                                                                    | <u>_</u> 234                                                                                                    | 選修英文:職場溝通                                                   |                                 | O是YO否N               |                                     |                   |
| 2023/06/06                                                                                                    | <u>_</u> 78                                                                                                    | 體寛[女]—羽球初級                                                  |                                 | O是YO否N               |                                     |                   |
| 2023/06/06                                                                                                    | 二D56                                                                                                    | 永續發展與企業社會責任                                                 |                                 | O是YO否N               |                                     |                   |

為若教師無法於系統核定假單時,請自行列印紙本假單,經授課教師簽名後,送至所屬系所核備。核定後請假系統會自動發信通知各授課教師。

112 學年度起,學生請假線上化,由任課教師於線上簽核,無須列印紙本假單。為若教師無法於 系統核定假單時,請自行列印紙本假單,經授課教師簽名後,送至所屬系所核備。核定後請假系 統會自動發信通知各授課教師。

4. 為若教師無法於系統核定假單時,則進行紙本流程。

請所欲請假之授課教師勾選「是否同意」及簽名。送至所屬系所核備,完成請假程序。(務必完成本 步驟)

※所有請假課程會列印至一份申請單內,不必一門課列印一份申請單。

| National ChengChi University Student Leave Application Form                                                                                                    |                                    |                |                 |                      |                             |  |  |  |  |
|----------------------------------------------------------------------------------------------------|------------------------------------|----------------|-----------------|----------------------|-----------------------------|--|--|--|--|
| 假單編號Leave Application Form No:MA11202382<br>學號\$t.No: 姓名Name: A&Dept:心理學系四年級<br>假別Type of Leave:事假personal leave<br>依學生請假規則第五條規定提供證明文件 · According to the Student Leave of Absence Regulations Article 5 submit the certificate.<br>※尚未提供文件<br>請假事由Reason of Leave:<br>語假期間Period of Leave: 2023/06/04 ~ 2023/06/06 |                                    |                |                 |                      |                             |  |  |  |  |
| 日期<br>Date                                                                                                    | 節次<br>Class(es)                    | 課程名稱<br>Course | 授課教師<br>Teacher | 是否同意<br>Agree or Not | 教師簽名<br>Teacher's Signature |  |  |  |  |
| 2023/06/05                                                                                                    | -D56                               | 能源經濟管理導論       |                 | O是YO否N               |                             |  |  |  |  |
| 2023/06/06                                                                                                    | 2023/06/06 二234 選修英文:職場溝通   O是YO否N |                |                 |                      |                             |  |  |  |  |
| 2023/06/06                                                                                                    | <u></u> 78                         | 體育[女]—羽球初級     |                 | O是YO否N               |                             |  |  |  |  |
| 2023/06/06                                                                                                    | _D56                               | 永續發展與企業社會責任    |                 | O是YO否N               |                             |  |  |  |  |

國立政治大學學生請假申請單

為若教師無法於系統核定假單時,請自行列印紙本假單,經授課教師簽名後,送至所屬系所核備。核定後請假系統會自動發信通知各授課教師。

# 查詢假單

# 1.進入<學生請假系統>

| 2 → 學生請假系統 / |                                                                                                    |                   |              |            |                           |        |             |  |  |
|--------------|----------------------------------------------------------------------------------------------------|-------------------|--------------|------------|---------------------------|--------|-------------|--|--|
| ▲<br>*       | <ul> <li>◆ 新墳假單Add Q 查詢Search</li> <li>▲ 地政學系土地資源規劃組四年級</li> <li>※相關說明請見學務處學生請假 流程及 系統說明;若有問題請洽學務處生僊組分機62227 •</li> </ul>                                                                                                    |                   |              |            |                           |        |             |  |  |
| (            | B 未結案假單Pending Leave A                                                                                                    | Application Forms | 系統呈現尚未核備之    | Z假單        |                           |        |             |  |  |
|              | 假單編號         資單日期         請假期間         請假事由         假單狀態           動作         Application Form         假別         填單日期         請假期間         請假事由         假單狀態           Action         No         Type of Leave         Apply Date         Period of Leave         Reason of Leave         Status |                   |              |            |                           |        |             |  |  |
|              | 列印Print 作廢Cancel<br>上傅Upload                                                                                                    | <b>MA11202345</b> | 病假sick leave | 2023/06/13 | 2023/06/06~<br>2023/06/06 | 確診身體不適 | 確認Confirmed |  |  |

# 2.查詢已填假單

| 學生請假系統 / 查詢假單                                                                                        |                                                                                                    |                    |
|----------------------------------------------------------------------------------------------------|----------------------------------------------------------------------------------------------------|--------------------|
|                                                                                                    | 回系統首頁Back to                                                                                         | 1.填寫查詢條<br>件(不必全埴) |
| Q 查詢條件Query Conditions                                                                               |                                                                                                    |                    |
| 學號St. No: 102508008<br>假單編號Application Form No: 請選擇Please Choi ▼<br>請假日查詢Date Query<br>起日From: 迄日To: |                                                                                                    |                    |
| Q 查詢Search<br>□ 清空條件Clear<br>○ 假單列表Leave Application Form List<br>2.點選查詢                             | 請選擇Please Choose     ★        請選擇Please Choose        確認Confirmed        作廢Cancelled        结案Closed | J                  |
|                                                                                                    |                                                                                                    |                    |

# 2.1 作廢假單

| 動作     | 假單編號<br>Applicati<br>on Form | 假別<br>Type of L          | 填單日<br>期<br>Apply | 請假期間<br>Period of Le      | 請假事由            | 假單狀<br>態<br>Status |
|--------|------------------------------|--------------------------|-------------------|---------------------------|-----------------|--------------------|
| Action | NO                           | eave                     | Date              | ave                       | Reason of Leave | Status             |
|        | MA106 00043                  | 事假<br>personal I<br>eave | 2017/0<br>7/19    | 2017/07/17~2<br>017/07/19 |                 | 作廢                 |
|        | <b>MA106</b>                 | 事假                       | 2017/0            | 2017/06/19~2              |                 | 作廢                 |

# 2.2 結案假單

| 動作<br>Action | 假單編號<br>Application F<br>orm No | 假別<br>Type of Leave  | 填單日期<br>Apply Date | 請假期間<br>Period of Leav<br>e | 請假事由<br>Reason of Leave | 假單狀<br>態<br>Status |
|--------------|---------------------------------|----------------------|--------------------|-----------------------------|-------------------------|--------------------|
| 上傳Upload     | MA1120                          | 事假<br>personal leave | 2023/06/13         | 2023/05/30~<br>2023/05/30   | 家人前往醫院,陪同照護,請老師准允事假乙次。  | 結案                 |

# 3.點選欲查詢假單編號

| 動作<br>Action                | 假單編號<br>Application<br>Form No | 假別<br>Type of Leave                        | 填單日期<br>Apply Date | 請假期間<br>Period of Leave   | 請假事由<br>Reason of Leave       | 假單狀態<br>Status |
|-----------------------------|--------------------------------|--------------------------------------------|--------------------|---------------------------|-------------------------------|----------------|
| 列印Print 作廢Cance             | MA10700<br>732                 | 生理假<br>menstrual leave                     | 2018/04/10         | 2018/04/03~<br>2018/04/03 | 因生理期導致身體乏力不適,故調假修養。           | 確認             |
| 列印Print 作廢Cance<br>上傳Upload | MA10600<br>037                 | <sup>事假</sup><br>personal leave<br>點選欲查詢假單 | 2017/09/11         | 2017/09/11~<br>2017/09/17 | 因為家事的關係,故開學第一週需請假,持機栗9/17回台灣。 | 確認             |

### 4.完成假單查詢

#### MA10600037 假單明細Detail

■假單資料Leave Application Form Content

🛓 列印Print 🕺

| 填單日期<br>Apply Date         | 2017/09/11 | 學號 / 姓名<br>St. No / Name |                       | 假別<br>Type of Leave | 事假<br>personal leave |
|----------------------------|------------|--------------------------|-----------------------|---------------------|----------------------|
| 系級<br>Dept                 | 教育學系四年級    | 請假期間<br>Period of Leave  | 2017/09/11~2017/09/17 | 假單狀態<br>Status      | 確認Confirmed          |
| 請假事由<br>Reason of<br>Leave | 因為家事的關係,故  | 開學第一週需請假,                | 持機票9/17回台灣。           | 檔案附件<br>attachment  | 尚未提供                 |

#### III 假單明細---請假課程Course List

| 日期<br>Date | 節次<br>Class(es) | 課程名稱<br>Course | 授課教師<br>Teacher | 是否同意<br>Agree or Not |
|------------|-----------------|----------------|-----------------|----------------------|
| 2017/09/12 | <u>_</u> 234    | 英美文學           |                 | 未確認                  |
| 2017/09/12 | <u>_</u> 56     | 英文作文(一)        |                 | 未確認                  |

關閉Close

# 假單作廢

1.進入<學生請假系統>,至<未結案假單 Pending Leave Application Forms>,尋找欲作廢之假單, 在<動作 Action>列點選<作廢 Cancel>

| ►新增假單Add            | Q查詢Search                  |                      |                      |                                |                         |                 |
|---------------------|----------------------------|----------------------|----------------------|--------------------------------|-------------------------|-----------------|
| ∋未結案假單Per           | nding Leave Applicat       | ion Forms            |                      |                                |                         |                 |
| 動作<br>Action        | 假單編<br>Applica 黑<br>Form I | b選作廢<br>Cancel       | 單日期<br>Apply<br>Date | 請假期間<br>Period of<br>Leave     | 請假事由<br>Reason of Leave | 假單狀態<br>Status  |
| 列印Print<br>作麼Cancel | M410600043                 | 事假perso<br>nal leave | 2017/07/<br>19       | 2017/07/17<br>~ 2017/07/<br>19 |                         | 確認Confi<br>rmed |
| 列印Print<br>作廢Cancel | <b>MA10600042</b>          | 事假perso<br>nal leave | 2017/07/<br>19       | 2017/06/19<br>~ 2017/06/<br>20 |                         | 確認Confi<br>rmed |

### 2.確認假單編號是否正確,正確請點選確定

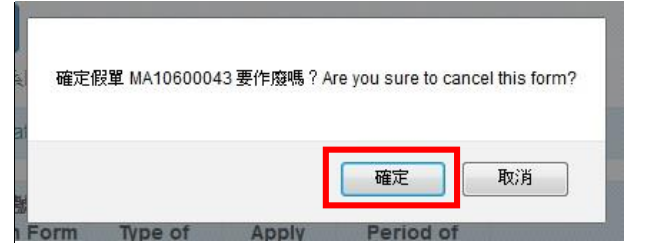

### 3.出現<資料已作廢!Cancelled!>視窗,點選 OK,完成假單移除

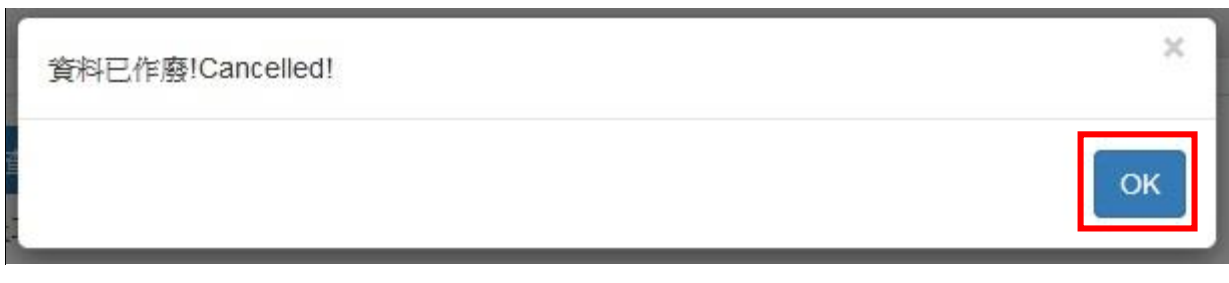

# 檔案上傳

1.進入<學生請假系統>,至<未結案假單 Pending Leave Application Forms>,尋找「確認」之假單,或至<查詢 Search>,查詢已填假單尋找「確認」或「結案」之假單,在<動作 Action>列點選<<上傳 Upload>

| 動作<br>Action                 | 假單編號<br>Application<br>Form No | 假別<br>Type of Leave                         | 填單日期<br>Apply Date | 請假期間<br>Period of Leave   | 請假事由<br>Reason of Leave       | 假單狀態<br>Status |
|------------------------------|--------------------------------|---------------------------------------------|--------------------|---------------------------|-------------------------------|----------------|
| 列印Print 作廢Cancel             | MA10700<br>732                 | 生理假<br>menstrual leave                      | 2018/04/10         | 2018/04/03~<br>2018/04/03 | 因生理期導致身體乏力不適,故請假修養。           | 確認             |
| 列印Print 作廢Cancel<br>上傳Upload | ►MA10600<br>037<br>點選「上        | <sub>事假</sub><br>personal leave<br>傳」可上傳相關證 | 2017/09/11<br>登明文件 | 2017/09/11~<br>2017/09/17 | 因為家事的關係,故開學第一週需請假,持機票9/17回台灣。 | 確認             |

#### 2. 選擇檔案上傳

| 假單 MA10600037 上傳附件 Upload the attachment file | × |
|-----------------------------------------------|---|
| 選擇檔案 沒有選擇檔案 上傳檔案 僅提供PDF檔案上傳                   |   |
|                                               |   |

關閉Close

### 3.點選假單編號明細可顯示證明文件

| 填單日期<br>Apply Date         | 2023/06/10      | 學號 / 姓名<br>St. No / Name |                       | 假別<br>Type of Leave | 事假<br>personal leave |
|----------------------------|-----------------|--------------------------|-----------------------|---------------------|----------------------|
| 系級<br>Dept                 | 行政管理碩士學程<br>二年級 | 請假期間<br>Period of Leave  | 2023/06/03~2023/06/03 | 假單狀態<br>Status      | 確認Confirmed          |
| 請假事由<br>Reason of<br>Leave | 因確診身體不適,為       | 避免不小心傳染給非                | 其他人,故無法出席參與課程         | 檔案附件<br>attachment  | 證明文件                 |